# Manuale per il pagamento tramite PagoPA dei diritti di segreteria per i concorsi ADM

## Sommario

| INSERIMENTO TASSA DI CONCORSO                    | 2 |
|--------------------------------------------------|---|
| PAGAMENTO SPONTANEO TASSA DI CONCORSO            | 3 |
| ANNULLAMENTO DI UNA TASSA DI CONCORSO            | 4 |
| INSERIMENTO IN CARRELLO DI UNA TASSA DI CONCORSO | 4 |
| PAGAMENTO DELLA TASSA DI CONCORSO                | 4 |
| RIEPILOGO PAGAMENTI EFFETTUATI                   | 5 |

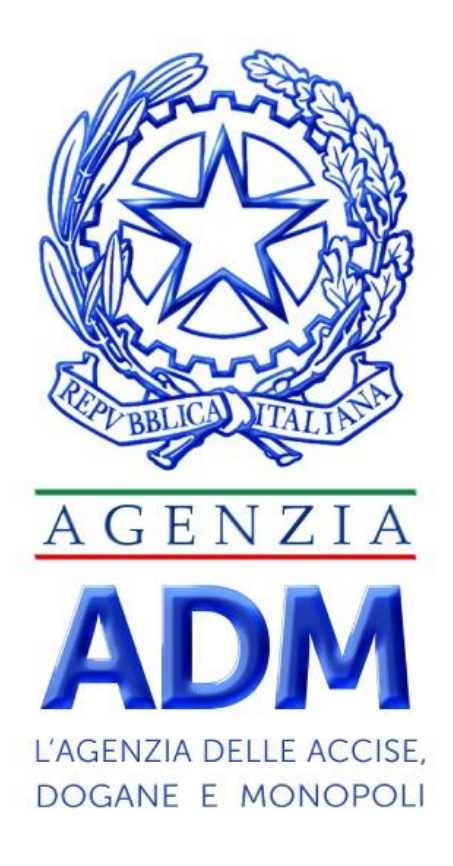

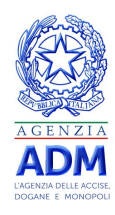

## INSERIMENTO TASSA DI CONCORSO

Effettuato l'accesso al sistema Opera l'utente ha a disposizione la categoria **Concorsi**, attraverso cui è possibile effettuare inserire e pagare una tassa di concorso.

Per inserire la tassa di concorso, andare su **Elenco Debiti**, selezionare l'area **Amministrazione** e cliccare la categoria **Concorsi**, come mostrato nella figura seguente.

| 1 - Home                 | 2 - Elenco Categorie | 3 - Elenco Debiti | 4 - Riepilogo Carrello | <ul> <li></li></ul> | 6 - Storico Pagamenti |  |  |
|--------------------------|----------------------|-------------------|------------------------|---------------------|-----------------------|--|--|
| Seleziona Area           |                      |                   |                        |                     |                       |  |  |
|                          | AMMINISTRAZIONE      |                   | ACCISE                 |                     |                       |  |  |
|                          | DOGANE               |                   | MONOPOLI               |                     |                       |  |  |
| ↑ Seleziona Categoria Co | oncorsi              |                   |                        |                     |                       |  |  |
| BOLLO DIGI               | TALE                 |                   | CONCORSI               |                     |                       |  |  |

Nella maschera che appare, l'utente ha a disposizione due opzioni:

- Pagamento Spontaneo Concorsi: scegliere la causale → in cui è possibile inserire la tassa di concorso che si intende pagare;
- Ricerca Concorso in base alla causale → in cui è possibile ricercare una tassa di concorso già inserita in precedenza.

| Seleziona Categoria Concorsi   |                   |          |
|--------------------------------|-------------------|----------|
| BOLLO DIGITALE                 | PAGAMENTO FATTURE | CONCORSI |
| ✓ Pagamento Spontaneo Concorsi |                   |          |
| ✓ Ricerca Concorsi             |                   |          |

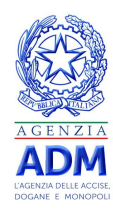

#### PAGAMENTO SPONTANEO TASSA DI CONCORSO

Per poter inserire una nuova tassa di concorso da dover pagare, l'utente deve compilare una *form* con soltanto il **Riferimento Bando**:

| Pagamento Spontane   | o Concorsi                                   |                                 |
|----------------------|----------------------------------------------|---------------------------------|
| Importo: *           | 0.0                                          | Data Scadenza: *                |
| Riferimento Bando: * | Seleziona 🗸                                  |                                 |
|                      |                                              | Inserisci Elimina Dati          |
|                      | Seleziona                                    |                                 |
|                      | Concorso 40 posti per Dirigente di II fascia |                                 |
| 👻 Ricerca Concorsi   | ConcorsoADM_640POSTI                         |                                 |
|                      | ConcorsoADM_340POSTI                         |                                 |
| Elenco Debiti        |                                              | <u>Visualizzazione compatta</u> |

A questo punto, l'utente può decidere di non confermare i dati riepilogati, cliccando su **`Elimina Dati'**, o inserire la tassa di concorso da pagare nel sistema *Opera*, cliccando su **Inserisci**.

Qualora l'utente clicchi su **Inserisci**, viene creato un *Debito Spontaneo*.

Nel caso in cui l'inserimento abbia esito positivo, il debito spontaneo appena creato risulterà aggiunto nella sezione **Elenco Debiti**, come mostrato in figura.

| Elenco Debiti Visualizzazione dettagliata                                                                   |                    |                             |                   |            |                            |  |  |  |
|----------------------------------------------------------------------------------------------------|--------------------|-----------------------------|-------------------|------------|----------------------------|--|--|--|
| Intestatario                                                                                                | Data Inserimento 🗢 | Data Scadenza 🗢             | Ente Destinatario | Operazioni |                            |  |  |  |
|                                                                                                    | 1                  | ldi1 « < 1 > >              | ⇒ 15 ∽            |            | Aggiungi Tutti al Carrello |  |  |  |
| Concorso dirigente di II fascia: C21DIRF2 - Concorso 40 posti di dirigente di II fascia - idPay: 4xyz1n1v21 |                    |                             |                   |            |                            |  |  |  |
| DSMHL                                                                                                    | 15/11/2021         | 06/12/2021 16:00            | ADM               | 10,00 €    | Q 🃜 🛍                      |  |  |  |
|                                                                                                    | -                  | ldi1 ≪ ≺ <mark>1</mark> > > | > 15 ×            |            | Aggiungi Tutti al Carrello |  |  |  |

Il debito spontaneo creato avrà la seguente descrizione:

#### Concorso: <Riferimento Bando> - idPay: <IdPay>

Dove **IdPay** è un identificativo univoco del debito, generato da Opera

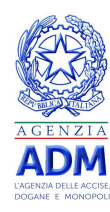

## ANNULLAMENTO DI UNA TASSA DI CONCORSO

Dall'elenco debiti, è possibile annullare un debito spontaneo cliccando sull'icona: 🔟

## INSERIMENTO IN CARRELLO DI UNA TASSA DI CONCORSO

Dall'elenco debiti, è possibile pagare un debito spontaneo cliccando sull'icona:

## PAGAMENTO DELLA TASSA DI CONCORSO

Andando su **Riepilogo Carrello**, l'utente potrà completare il pagamento della tassa di Concorso.

| Dati Carrello Generici                                                                  |                                                                                            |                 |                   | Visı    | ualizza Carrello Bolli Digitali 🔶 |  |  |  |  |
|-----------------------------------------------------------------------------------------|--------------------------------------------------------------------------------------------|-----------------|-------------------|---------|-----------------------------------|--|--|--|--|
| Elementi in pagamento: 1<br>☉ Totale da pagare: 10,00 €<br>pageP9 Completa il pagamento |                                                                                            |                 |                   |         |                                   |  |  |  |  |
| Elenco Debiti                                                                           |                                                                                            |                 |                   |         |                                   |  |  |  |  |
| Intestatario                                                                            | Data Inserimento                                                                           | Data Scadenza 🗢 | Ente Destinatario | Totale  | Operazioni                        |  |  |  |  |
| 1 di 1 « < 1 > » 15 •                                                                   |                                                                                            |                 |                   |         | Svuota Carrello                   |  |  |  |  |
|                                                                                         | Concernent Rill for the COMPUTED Concernent All and All Riverses Rill for the America (201 |                 |                   |         |                                   |  |  |  |  |
|                                                                                         |                                                                                            |                 | gente ann abea    |         |                                   |  |  |  |  |
| DSMHL                                                                                   | 15/11/2021                                                                                 | 06/12/2021      | ADM               | 10,00 € | pageP9 Paga                       |  |  |  |  |
|                                                                                         | 1 di 1 « < 1 > » 15 Y                                                                      |                 |                   |         |                                   |  |  |  |  |

Cliccando sul tasto **Completa il pagamento** o sul tasto **Paga**, l'utente atterrerà su PagoPA.

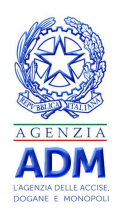

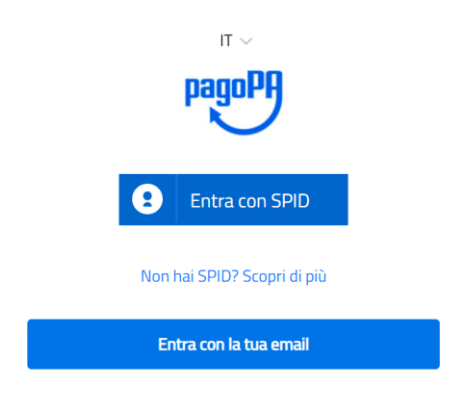

## RIEPILOGO PAGAMENTI EFFETTUATI

Andando su Storico Pagamenti, l'utente può ritrovare i pagamenti effettuati in precedenza.

| Elenco Storico Pagamenti Visualizzazione dettagliata 🔶             |                                            |                                            |          |                                                                                     |                                                                                     |                 |          |         |                   |
|--------------------------------------------------------------------|--------------------------------------------|--------------------------------------------|----------|-------------------------------------------------------------------------------------|-------------------------------------------------------------------------------------|-----------------|----------|---------|-------------------|
| 1 di 1 ≪ < 1 > ≫ 15 ∽                                              |                                            |                                            |          |                                                                                     |                                                                                     |                 |          | × 🗤     |                   |
| Codice Contesto - IUV                                              | Data<br>Richiesta<br><del>\$</del>         | Data<br>Ricevuta<br>€                      | Pagatore | Versante                                                                            | Dati Specifici - Importo singolo                                                    | Importo         | Esito 🗢  | Opzioni | Opzioni<br>Comuni |
|                                                                    |                                            | 15/11/2021 15/11/2021<br>19:24:51 00:00:00 |          |                                                                                     | Concorso dirigente di II fascia                                                     |                 | ESEGUITO | □ ↓     | ₽ ↓               |
| CDIRF20211115000000000000000002106996<br>RF33000000000000002106997 | 15/11/2021 15/1<br>19:24:51 00:0           |                                            |          |                                                                                     | C21DIRF2 - Concorso 40<br>posti di dirigente di II<br>fascia - idPay:<br>4xyz1n1v21 | 10,00 €         |          |         |                   |
|                                                                    |                                            |                                            |          |                                                                                     | Concorso dirigente di II fascia                                                     |                 |          |         |                   |
| CDIRF2021111500000000000000002106995<br>RF60000000000000002106996  | 15/11/2021 15/11/2021<br>19:06:03 00:00:00 |                                            |          | C21DIRF2 - Concorso 40<br>posti di dirigente di II<br>fascia - idPay:<br>4xyz1n1v21 | 10,00 €                                                                             | NON<br>ESEGUITO | □ ↓      | ₽       |                   |
| 1 di 1 « < 1 > » 15 ·                                              |                                            |                                            |          |                                                                                     |                                                                                     |                 |          | K KN    |                   |

Da cui è possibile scaricarsi la ricevuta di pagamenti in formato pdf (se pagamento eseguito) cliccando sul

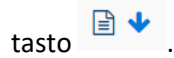